## FINAL FANTASY XI を3Dで楽しむための設定方法

FINAL FANTASY XI の 3D表示特別対応期間は、こちらのホームページ<u>http://121ware.com/lavie/s/</u>で ご案内しております。

FINAL FANTASY XI の 3D 表示特別対応は、対応期間中の FINAL FANTASY XI バージョンアップ により、 3D表示の設定が可能となります。

(オープニングムービーや新規キャラクタ画面等、一部機能を除く。) 3D 表示を設定する場合、一旦、PlayOnline Viewer を終了後、FINAL FANTASY XI コンフィグ設定で 3 D表示モードを有効にしてから、あらためてPlayOnline Viewer を起動して ください。

## 3D表示モードを有効にする方法

[スター Ӈ- [すべてのプログラム ] - [PlayOnline] - [FINAL FANTASY XI] - [FINAL FANTASY XI Config]を

クリックし、ScreenSize タブを開きます。

・ Front Buffer を 1024 x 768 に設定して ぐださい。

| FINAL FANTASY XI Config                   |           |
|-------------------------------------------|-----------|
| FINAL FANTASY MICHAE                      | ASY.XI    |
|                                           |           |
| Global ScreenSize TexturePerformance 3DMa | p   Sound |
| Front Buffer                              |           |
| 1024 × 768                                |           |
| Back Buffer                               |           |
| 512 x 512 🗾 🔽 Enable 3D I                 | CD Mode   |
|                                           |           |
|                                           |           |
|                                           |           |
| 初期設定(A) ヘルプ(H)                            | 閉じる(Q)    |
|                                           | a (a)     |

(実際の画面とは異なる場合がございます)

・ Enable 3D LCD Mode  $_{0}$  をチェックして ぐださい。

| FINAL FANTASY XI Config                            |                |
|----------------------------------------------------|----------------|
| FINAL FANTASY XI Config                            | ASY. XI        |
| Global ScreenSize TexturePerformance 3DMa          | ap   Sound 📕 🕨 |
| 1024 × 768<br>Back Buffer<br>512 × 512 ▼ Enable 3D | LCD Mode:      |
| ,<br><br><br><br><br><br>                          | - 開じる(Q)       |

(実際の画面とは異なる場合がございます)

内容をお読みの上、記載内容に同意する場合は同意する」をクリックしてください。

(同意していただけない場合は、3D表示モードではお楽しみいただけません)

| FINAL FANTASY XI Config                                                                                                    |
|----------------------------------------------------------------------------------------------------|
| ■3D LCD Modeをご利用いただく際は、以下の文章をお読み頂き、同意の上ご利用く<br>ださい。なお、同意されない場合はご利用頂けません。また、ご利用された場合は同意<br>されたものとします。                           |
| ・立体視には個人差があり、立体感が異なる場合があります。<br>・長時間連続使用する場合や体調によっては、目の疲労・頭痛・乗り物酔いに似た症<br>状などを感じることがあります。目安として、60分の使用につき10-15分の休憩をとって<br>ください。 |
| ・特に小学生以下の方がご使用の場合は、体調など保護者の方が十分ご注意ください。<br>い。                                                                                  |
| 「同意しない」「同意する」                                                                                                    |

(実際の画面とは異なる場合がございます)

3 D液晶表示設定が完了いたしました。

次回 FINAL FANTASY XI 起動時より本体の 3D切り替えボタンにより FINAL FANTASY XI の

ゲームプレイ画面(フィールド)を3D表示に切り替えてプレイする事が可能となります。